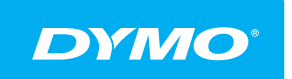

LabelManager® Wireless PnP užívateľský návod

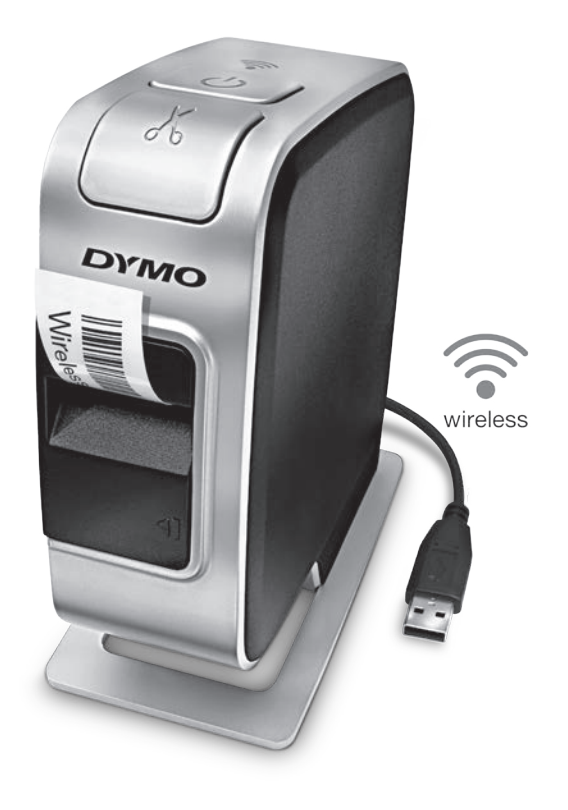

dymo.com

## Copyright

© 2013 Newell Rubbermaid Europe, LLC. Všetky práva vyhradené.

Žiadna časť tohto dokumentu nemôže byť reprodukovaná ani prenášaná v akejkoľvek podobe alebo akýmikoľvek prostriedkami ani prekladaná do akéhokoľvek jazyka bez predchádzajúceho písomného súhlasu spoločnosti Newell Rubbermaid Europe, LLC.

## Obchodné značky

DYMO, DYMO Label a LabelManager sú registrované obchodné značky v Spojených štátoch amerických a v iných krajinách. Všetky iné obchodné značky sú vlastníctvom ich príslušných majiteľov.

## Obsah

#### 4 Informácie o vašom novom štítkovači

4 Registrácia vášho štítkovača

#### 5 Oboznámenie sa so štítkovačom

- 6 Napájanie
- 6 Indikátor napájania
- 6 Indikátor stavu bezdrôtového pripojenia
- 6 Obnovenie pôvodných nastavení

#### 7 Začíname

- 7 Pripojenie napájania
- 7 Vloženie súpravy batérií
- 7 Vybratie batérie
- 8 Nabíjanie batérie
- 9 Vkladanie kazety s páskou

#### 10 Používanie štítkovača ako lokálnej tlačiarne

- 10 Pripojenie štítkovača k počítaču
- 10 Spustenie zabudovaného softvéru
- 10 Odpojenie štítkovača od počítača
- 11 Tlač štítkov so zabudovaným softvérom
- 11 Zosnímanie a vloženie obrázka
- 11 Použitie funkcie automatického odrezávania

#### 12 Používanie štítkovača ako sieťovej tlačiarne

- 12 Konfigurácia štítkovača v bezdrôtovej sieti
- 14 Konfigurácia štítkovača štandardnou metódou
- 14 Konfigurácia štítkovača rozšírenou metódou
- 15 Zobrazenie nastavenia bezdrôtového pripojenia
- 16 Prevzatie a inštalácia softvéru DYMO Label
- 17 Pridanie štítkovača ako bezdrôtovej tlačiarne
- 18 Používanie softvéru DYMO Label
- 18 Pracovný stav štítkovača
- 19 Údržba štítkovača

#### 20 Riešenie problémov

- 20 Základný
- 21 Bezdrôtové pripojenie
- 23 Spätná väzba k dokumentácii
- 23 Informácie o ochrane životného prostredia
- 24 Bezpečnostné upozornenia na používanie dobíjateľných lítium-polymérových batérií

## Informácie o vašom novom štítkovači

Elektronický štítkovač DYMO<sup>®</sup> LabelManager Wireless PnP umožňuje vytvárať široké spektrum vysokokvalitných samolepiacich štítkov. Štítky môžete tlačiť použitím rôznych druhov písma, veľkostí písma a štýlov. Štítkovač používa DYMO kazety so štítkami D1 so šírkou 6 mm (1/4"), 9 mm (3/8"), 12 mm (1/2"), 19 mm (3/4") alebo 24 mm (1"). Štítky sú k dispozícii v širokej škále farieb.

Informácie, ako získať štítky a príslušenstvo k štítkovaču, nájdete na adrese **www.dymo.com**.

Štítkovač môžete používať ako lokálnu tlačiareň pripojenú k počítaču cez kábel USB alebo ako sieťovú tlačiareň v bezdrôtovej sieti. Viac informácií nájdete v častiach **Používanie štítkovača ako lokálnej tlačiarne** na strane 10 a **Používanie štítkovača ako sieťovej tlačiarne** na strane 12.

## Registrácia vášho štítkovača

Navštívte webovú stránku **www.dymo.com/register**, na ktorej môžete zaregistrovať svoj štítkovač online. Počas registrácie budete potrebovať sériové číslo, ktoré sa nachádza nad kazetou so štítkami vnútri štítkovača. Pozrite si Obrázok 1 na strane 5.

Registráciou štítkovača získate nasledujúce výhody:

- jeden rok záruky navyše,
- upozornenia e-mailom týkajúce sa bezplatnej inovácie softvéru,
- špeciálne ponuky a informácie o nových produktoch.

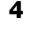

## Oboznámenie sa so štítkovačom

Oboznámte sa s funkciami, ktoré sú zobrazené na nasledujúcom nákrese.

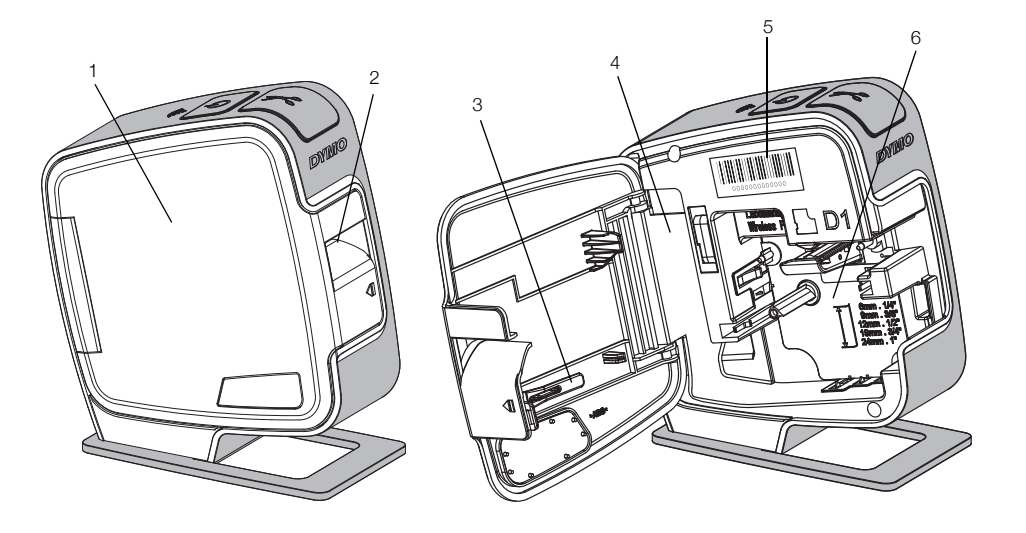

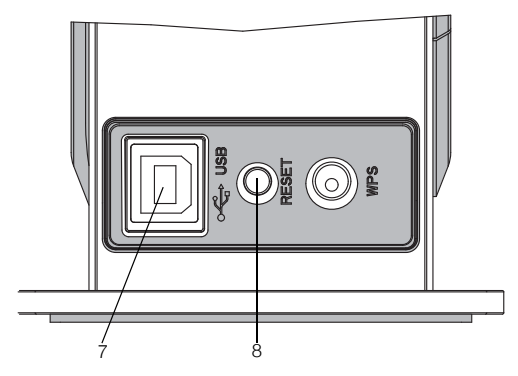

Zobrazenie zadnej strany

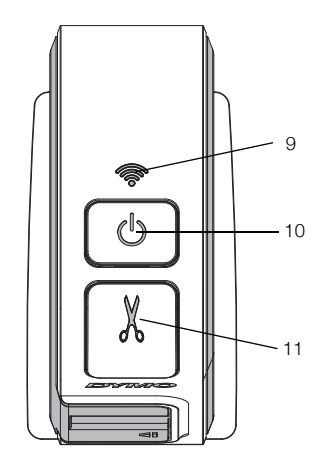

Pohľad zhora

#### Obr. 1

- 5 Nálepka s výrobným číslom
- 6 Priestor pre štítky
- 7 Port USB
- 8 Resetovacie tlačidlo
- Indikátor stavu bezdrôtového pripojenia
- 10 Tlačidlo napájania/ indikátor stavu
- 11 Rezačka

- 1 Bočný kryt
- 2 Výstupný otvor pre štítky
- 3 Čistiaci nástroj
- 4 Priestor pre batériu

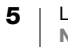

## Napájanie

Pomocou tlačidla () je možné štítkovač zapnúť a vypnúť.

#### Indikátor napájania

(<sup>I</sup>) LED indikátor napájania vizuálne ukazuje stav napájania štítkovača.

| Indikátor stavu | Stav napájania                                                                             |
|-----------------|--------------------------------------------------------------------------------------------|
| Vypnuté         | Štítkovač je vypnutý; batéria sa stále môže nabíjať, ak je<br>zapojená do sieťovej zásuvky |
| Pomaly bliká    | Štítkovač je zapnutý a batéria sa nabíja                                                   |
| Rýchlo bliká    | Štítkovač je zapnutý a nastala chyba                                                       |
| Svieti          | Štítkovač je zapnutý a batéria sa nenabíja                                                 |

Keď je štítkovač zapnutý, ale nie je pripojený k zdroju napájania, indikátor stavu svieti, ale len tlmene.

#### Indikátor stavu bezdrôtového pripojenia

LED indikátor bezdrôtového pripojenia vizuálne ukazuje stav sieťového pripojenia štítkovača.

| Indikátor stavu | Pracovný stav štítkovača                       |
|-----------------|------------------------------------------------|
| Vypnuté         | Štítkovač nie je pripojený k bezdrôtovej sieti |
| Pomaly bliká    | Štítkovač sa pripája k bezdrôtovej sieti       |
| Rýchlo bliká    | Štítkovač sa registruje v bezdrôtovej sieti    |
| Svieti          | Štítkovač je pripojený k bezdrôtovej sieti     |

#### Obnovenie pôvodných nastavení

Tlačidlom Reset sa obnovia predvolené výrobné nastavenia tlačiarne. Obnovením pôvodných nastavení tlačiarne dôjde k strate všetkých súčasných nastavení vrátane nastavenia bezdrôtového pripojenia. Toto tlačidlo stlačte len v prípade, že chcete vymazať všetky súčasné informácie v štítkovači. Tlačidlo Reset možno stlačiť pomocou tenkého predmetu, napríklad špičkou pera alebo ceruzky.

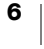

## Začíname

Pomocou inštrukcií v tejto časti budete môcť nastaviť štítkovač.

## Pripojenie napájania

Štítkovač sa napája z dobíjateľnej lítium-polymérovej (Li-Po) batérie.

🗒 Na dosiahnutie najlepšieho výkonu batériu pred použitím štítkovača úplne nabite.

#### Vloženie súpravy batérií

Batéria dodaná so štítkovačom je čiastočne nabitá. Najlepšie výsledky dosiahnete, keď pred prvým použitím štítkovača batériu úplne nabijete.

Pred manipuláciou s lítium-iónovou polymérovou batériou skontrolujte, či je odpojený kábel USB.

#### Vloženie batérie

 Stlačte tlačidlo a potiahnutím otvorte bočný kryt štítkovača.

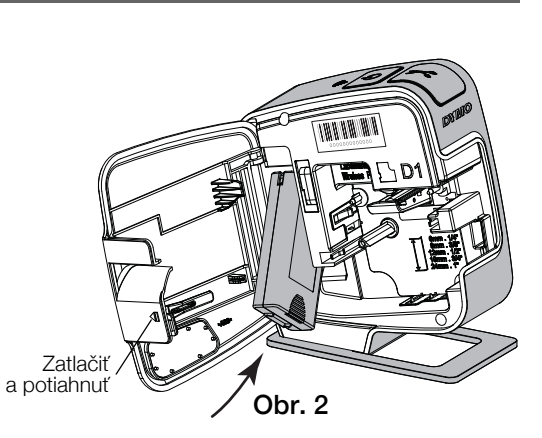

- 2 Do priestoru pre batériu vložte batériu podľa Obr. 2.
- 3 Zatvorte bočný kryt na štítkovači.

Prečítajte si bezpečnostné upozornenia týkajúce sa lítium-iónových polymérových batérií, ktoré nájdete na str. 24.

## Vybratie batérie

Ak nebudete štítkovač používať dlhšie ako sedem dní, batériu vyberte.

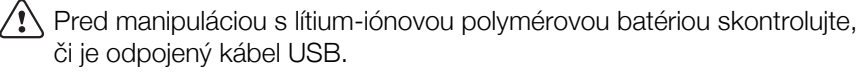

#### Postup vybratia batérie

- 1 Stlačte tlačidlo 📢 a potiahnutím otvorte bočný kryt štítkovača.
- 2 Z priestoru pre batériu vyberte batériu.

Prečítajte si bezpečnostné upozornenia týkajúce sa lítium-iónových polymérových batérií, ktoré nájdete na str. 24.

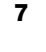

#### Nabíjanie batérie

Na dobitie batérie použite kábel USB dodaný so štítkovačom. Batéria sa nabíja pomocou USB prostredníctvom dodaného sieťového adaptéra alebo cez napájaný port USB na počítači. Používajte len kábel USB a sieťový adaptér dodaný so štítkovačom.

Ak je štítkovač pripojený k nenapájanému portu USB, napríklad k portu na niektorých klávesniciach v systéme Mac alebo k nenapájanému rozbočovaču USB, môžu vzniknúť problémy s nabíjaním alebo funkčnosťou štítkovača.

Pomocou sieťového adaptéra sa batéria úplne nabije približne za dve a pol hodiny a pri pripojení k napájanému portu USB na počítači sa nabije približne za osem hodín.

Na dosiahnutie najlepšieho výkonu batériu pred použitím štítkovača úplne nabite.

Prečítajte si bezpečnostné upozornenia týkajúce sa lítium-iónových polymérových batérií, ktoré nájdete na str. 24.

## Nabíjanie batérie pomocou sieťového adaptéra

- 1 Pripojte USB kábel do USB portu na zadnej strane štítkovača.
- Druhý koniec kábla USB zapojte do sieťového adaptéra.
- 3 Sieťový adaptér zapojte do elektrickej zásuvky.
- 4 Ak je štítkovač vypnutý, stlačením tlačidla napájania ho zapnite a spustite nabíjanie batérie.

Indikátor napájania pomaly bliká, čo znamená, že sa batéria nabíja. Batéria sa bude nabíjať naďalej aj po vypnutí štítkovača.

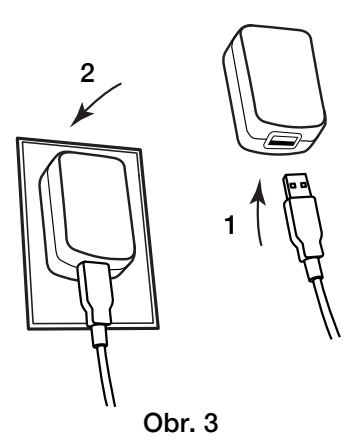

Sieťový adaptér sa používa len na nabitie batérie, nie je ho možné použiť na napájanie štítkovača bez vloženej batérie.

#### Nabíjanie batérie pomocou počítača

- 1 Pripojte USB kábel do USB portu na zadnej strane štítkovača.
- 2 Druhý koniec kábla USB pripojte k napájanému portu USB na počítači.
- 3 V prípade potreby zapnite počítač.

Keď je počítač vypnutý alebo v režime spánku, batéria sa nebude nabíjať.

4 Ak je štítkovač vypnutý, stlačením tlačidla napájania ho zapnite a spustite nabíjanie batérie.

Indikátor napájania pomaly bliká, čo znamená, že sa batéria nabíja. Batéria sa bude nabíjať naďalej aj po vypnutí štítkovača.

Počas pripojenia k portu USB na počítači nemožno štítkovač používať ako sieťovú tlačiareň pripojenú k bezdrôtovej sieti. Informácie o nastavení štítkovača ako bezdrôtovej tlačiarne si pozrite v časti Konfigurácia štítkovača v bezdrôtovej sieti na strane 12.

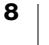

## Vkladanie kazety s páskou

Váš štítkovač sa používa s kazetami DYMO D1. Informácie o nákupe dodatočných kaziet získate na webovej adrese www.dymo.com.

#### Vloženie kazety so štítkami

Cievka na navíjanie pásky

- 1 Stlačte tlačidlo 📢 a potiahnutím otvorte bočný kryt štítkovača. Pozrite si časť Obr. 4.
- 2 Skontrolujte, či sú podkladová a farbiaca páska napnuté v prednej časti kazety a či páska prechádza medzi vodiacimi kolíkmi. Pozrite si časť Obr. 4.

hodinových ručičiek a napnite pásku. Vodiace kolíky pásky INN NA NA ۲YD Zatlačiť a potiahnuť

V prípade potreby otočte cievkou na navíjanie pásky na tlač v smere

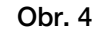

3 Vložte kazetu s páskou a zatláčajte ju, kým nezapadne na svoje miesto. Pozrite si časť Obr. 5.

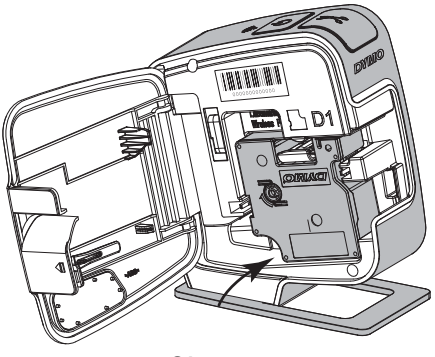

- Obr. 5
- 4 Zatvorte bočný kryt na štítkovači.

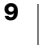

## Používanie štítkovača ako lokálnej tlačiarne

Štítkovač môžete používať ako lokálnu tlačiareň pripojenú k napájanému portu USB na počítači. Pri používaní štítkovača ako lokálnej tlačiarne nie je potrebné do počítača inštalovať ďalší softvér ani ovládače.

Počas pripojenia k portu USB na počítači nemožno štítkovač používať ako sieťovú tlačiareň pripojenú k bezdrôtovej sieti.

## Pripojenie štítkovača k počítaču

Štítkovač sa k počítaču pripája pomocou USB konektora, ktorý je umiestnený na zadnej časti štítkovača.

#### Pripojenie štítkovača k počítaču

- 1 Pripojte USB kábel do USB portu na zadnej strane štítkovača.
- 2 Druhý koniec kábla USB pripojte k napájanému portu USB na počítači.

Štítkovač je potrebné pripojiť k napájanému portu USB. Ak je štítkovač pripojený k nenapájanému portu USB, napríklad k portu na niektorých klávesniciach v systéme Mac alebo k nenapájanému rozbočovaču USB, môžu vzniknúť problémy s nabíjaním alebo funkčnosťou štítkovača.

## Spustenie zabudovaného softvéru

Zabudovaný softvér sa nachádza v štítkovači. Nie je ho potrebné inštalovať.

#### Spustenie softvéru v systéme Windows®

1 V prípade potreby štítkovač zapnite stlačením tlačidla napájania.

V závislosti od nastavenia automatickej aktivácie programov alebo automatického prehrávania v systéme Windows sa môže softvér spustiť automaticky.

- 2 Ak sa softvér nespustí automaticky, vykonajte jeden z nasledujúcich krokov:
  - Ak sa zobrazí dialógové okno automatického spustenia alebo automatického prehrávania, podľa pokynov na obrazovke spustite softvér
     DYMO Label Light.
  - Ak sa nezobrazí dialógové okno automatického spustenia ani automatického prehrávania, prejdite do priečinka Tento Počítač -> DYMO W-PNP a potom kliknite na súbor 2 DYMO Label Light.exe.

#### Spustenie softvéru v systéme Mac OS®

- V prípade potreby štítkovač zapnite stlačením tlačidla napájania. Na pracovnej ploche sa zobrazí zväzok DYMO Wireless PnP.
- 2 Dvakrát kliknite na položku DYMO W-PNP, čím zväzok otvoríte.
- 3 Dvakrát kliknite na ikonu 🗾 a spustite softvér.

### Odpojenie štítkovača od počítača

#### Odpojenie štítkovača od počítača

- 1 (iba Mac) Potiahnite zväzok DYMO W-PNP do koša.
- 2 Potlačte tlačidlo napájania a vypnite štítkovač.
- 3 USB kábel vytiahnite z vášho počítača.

#### Tlač štítkov so zabudovaným softvérom

Na nasledujúcom obrázku sú zobrazené niektoré dostupné funkcie zabudovaného softvéru.

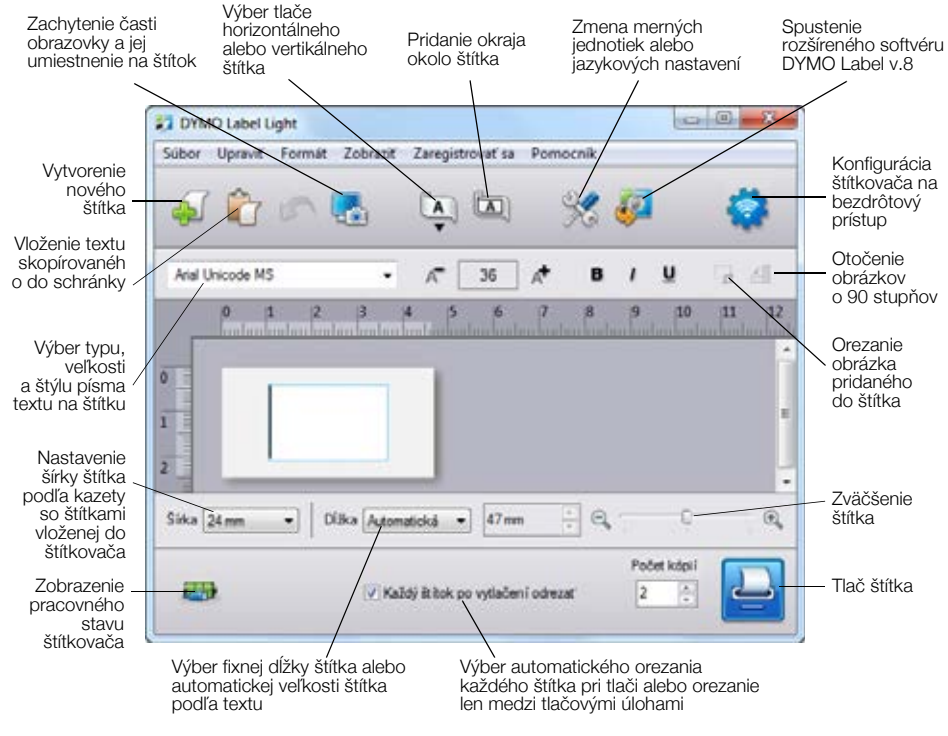

#### Tlač štítka

- 1 Kliknite na štítok v oblasti pre úpravy a napíšte text štítka.
- 2 Kliknutím na tlačidlo 🛄 štítok vytlačte.

#### Zosnímanie a vloženie obrázka

Je možné rýchlo zosnímať obrázok z pracovnej plochy a pridať ho na štítok.

#### Zachytenie výrezu obrazovky a jeho vloženie na štítok

- 1 Na lište nástrojov kliknite na ikonu 🚮.
- 2 Potiahnutím kurzora nakreslite obdĺžnik vyznačujúci oblasť, ktorú chcete zachytiť.

Vybraná oblasť sa vloží na štítok.

#### Použitie funkcie automatického odrezávania

Pri tlači viacerých štítkov štítkovač automaticky odreže každý štítok pred tlačou ďalšieho štítka. Túto funkciu môžete vypnúť a viaceré štítky sa potom vytlačia súvisle za sebou s orezovými značkami medzi jednotlivými štítkami.

Po vytlačení posledného štítka štítkovač vždy automaticky odreže vytlačené štítky.

#### Vypnutie funkcie automatického odrezávania

Zrušte začiarknutie políčka Každý štítok po vytlačení odrezať.

## Používanie štítkovača ako sieťovej tlačiarne

Štítkovač je možné používať ako sieťovú tlačiareň v bezdrôtovej sieti.

Ak chcete štítkovač používať ako sieťovú tlačiareň pripojenú k bezdrôtovej sieti, musíte mať sieť s bezdrôtovým smerovačom alebo bezdrôtovým prístupovým bodom. Bezdrôtová komunikácia ad-hoc (zariadenie – zariadenie) nie je podporovaná.

Ak chcete používať štítkovač ako bezdrôtovú tlačiareň v sieti, je nutné vykonať tieto kroky:

- 1 Nakonfigurujte tlačiareň pomocou nástroja nastavenia bezdrôtovej siete v zabudovanom softvéri.
- 2 Odpojte tlačiareň od počítača a pripojte ju do sieťovej zásuvky pomocou sieťového adaptéra.
- 3 Prevezmite si a nainštalujte softvér DYMO Label v.8.5 alebo novší do každého počítača, z ktorého budete potrebovať tlačiť.
- 4 Pridajte tlačiareň do každého počítača ako bezdrôtovú tlačiareň.
- 5 Môžete navrhovať a tlačiť štítky pomocou softvéru DYMO Label.

Najlepšie výsledky dosiahnete, keď umiestnite tlačiareň čo najbližšie k smerovaču alebo prístupovému bodu a bude medzi nimi čo najmenej prekážok. Veľké predmety a steny medzi tlačiarňou a smerovačom, ako aj rušenie inými elektronickými zariadeniami môže mať nepriaznivý vplyv na výkonnosť tlačiarne.

## Konfigurácia štítkovača v bezdrôtovej sieti

Pred konfiguráciou štítkovača musíte určiť spôsob pripojenia k bezdrôtovej sieti.

V štítkovači sa vždy ukladá len jedna konfigurácia bezdrôtovej siete. Pri každom presune do inej siete je nutné znovu nakonfigurovať štítkovač v danej bezdrôtovej sieti.

Pri konfigurácii štítkovača v bezdrôtovej sieti môžete potrebovať adresu MAC alebo názov hostiteľa. Tieto informácie nájdete na nálepke umiestnenej na spodku štítkovača.

Pri konfigurácii tlačiarne v bezdrôtovej sieti sú podporované tieto druhy overenia a šifrovania.

| Druh overenia   | Druhy šifrovania |   |
|-----------------|------------------|---|
| Otvoriť         | Žiaden           |   |
|                 | WEP 64           |   |
|                 | WEP 128          |   |
| Zdieľané        | WEP 64           |   |
|                 | WEP 128          |   |
| WPA Personal    | TKIP             |   |
|                 | AES              |   |
| WPA2 Personal   | TKIP             |   |
|                 | AES              |   |
| WPA Enterprise  | PEAP/MS-CHAPV2   |   |
| WPA2 Enterprise | PEAP/MS-CHAPV2   |   |
|                 |                  | _ |

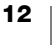

Pozrite si dokumenty dodané so smerovačom alebo prístupovým bodom a vyberte si spomedzi podporovaných spôsobov pripojenia.

| Spôsob pripojenia | Popis                                                                                                    |
|-------------------|----------------------------------------------------------------------------------------------------|
| Štandardné        | Tento spôsob použite, ak chcete, aby nástroj<br>nastavenia bezdrôtovej siete automaticky zistil sieť.<br>Vaša sieť sa zistí automaticky a zobrazí sa výzva na<br>zadanie bezpečnostných údajov. |
|                   | Pozrite si <b>Konfigurácia štítkovača štandardnou</b><br>metódou.                                                                                                    |
| Rozšírené         | Tento spôsob použite, ak chcete zadať všetky údaje<br>o sieti manuálne. Nástroj nastavenia bezdrôtovej siete<br>nezistí sieť automaticky.                                                       |
|                   | Tento spôsob použite len v prípade, ak ste dobre<br>oboznámení s bezdrôtovou sieťou alebo ak boli<br>neúspešné.                                                                                 |
|                   | Pozrite si časť <b>Konfigurácia štítkovača rozšírenou</b><br>metódou.                                                                                                    |

#### Konfigurácia štítkovača v bezdrôtovej sieti

- 1 Pripojte koniec USB kábla do USB portu na zadnej strane štítkovača.
- 2 Druhý koniec kábla USB pripojte k dostupnému portu USB v počítači.
- 3 V prípade potreby štítkovač zapnite stlačením tlačidla napájania.
- Spustite zabudovaný softvér.
   Pozrite si časť Spustenie zabudovaného softvéru na strane 10.
- 5 Na lište nástrojov v softvéri kliknite na ikonu 🛜 . Spustí sa nástroj nastavenia bezdrôtovej siete.
- 6 Zvoľte jeden z týchto spôsobov pripojenia:
  - Štandardné Pozri časť Konfigurácia štítkovača štandardnou metódou.
  - Rozšírené Pozri časť Konfigurácia štítkovača rozšírenou metódou.
- 7 Postupujte podľa pokynov v nástroji a nakonfigurujte štítkovač v bezdrôtovej sieti.

Po úspešnom pripojení štítkovača k bezdrôtovej sieti bude indikátor stavu bezdrôtového pripojenia na hornej strane štítkovača svietiť namodro.

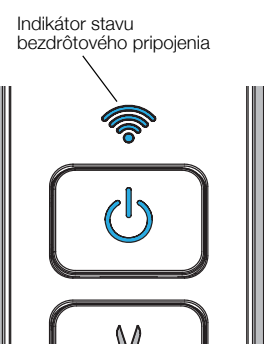

Počas pripojenia k portu USB na počítači nemožno štítkovač používať ako sieťovú tlačiareň pripojenú k bezdrôtovej sieti.

#### Konfigurácia štítkovača štandardnou metódou

Pri konfigurácii tlačiarne štandardnou metódou nástroj nastavenia bezdrôtovej siete automaticky zistí sieť a zobrazí sa výzva na zadanie bezpečnostných údajov.

#### Konfigurácia štítkovača štandardnou metódou

- V nástroji nastavenia bezdrôtovej siete kliknite na možnosť Štandardné.
   Zobrazí sa zoznam všetkých zistených sietí. Môže to trvať do dvoch minút.
- 2 Vykonajte jeden z nasledujúcich krokov:
  - Ak sa v zozname zobrazí vaša sieť, vyberte ju a kliknite na tlačidlo Ďalej.
  - Ak sa v zozname vaša sieť nezobrazí, vyberte možnosť Sieť nie je uvedená v zozname vyššie, kliknite na tlačidlo Ďalej a potom zadajte názov svojej siete do poľa Názov siete (SSID).
- 3 Zadajte požadované bezpečnostné údaje do príslušných polí a kliknite na tlačidlo Ďalej.
  - V závislosti od druhu zabezpečenia použitého v bezdrôtovej sieti môžete potrebovať súbor certifikátu, prístupovú frázu alebo iné údaje. Ak potrebujete pomôcť nájsť tieto údaje, obráťte sa na správcu svojej siete.
- 4 Keď je nastavenie bezdrôtového pripojenia dokončené, kliknite na jednu z týchto možností:
  - Áno, prevziať a nainštalovať čím zatvoríte nástroj, prevezmete a nainštalujete softvér DYMO Label.
  - Nie, zatvoriť čím zatvoríte nástroj, softvér DYMO Label nainštalujete neskôr.
- Počas pripojenia k portu USB na počítači nemožno štítkovač používať ako sieťovú tlačiareň pripojenú k bezdrôtovej sieti.
- 5 Odpojte štítkovač od počítača.

Pozri časť Odpojenie štítkovača od počítača na strane 10.

- 6 Štítkovač umiestnite na ľahko dostupnom mieste.
- 7 Kábel USB zapojte do sieťového adaptéra a adaptér do elektrickej zásuvky.
- 8 V prípade potreby zapnite tlačiareň stlačením tlačidla napájania.

#### Konfigurácia štítkovača rozšírenou metódou

Ak chcete zadať všetky sieťové údaje manuálne, nakonfigurujte štítkovač rozšírenou metódou. Nástroj nastavenia bezdrôtovej siete nezistí sieť automaticky.

Tento spôsob použite len v prípade, ak ste dobre oboznámení s bezdrôtovou sieťou alebo ak boli neúspešné.

#### Konfigurácia štítkovača rozšírenou metódou

- 1 V nástroji nastavenia bezdrôtovej siete kliknite na možnosť Rozšírené.
- 2 Do poľa Názov siete (SSID) zadajte názov siete.
- 3 Zadajte požadované údaje do príslušných polí na karte Zabezpečenie.

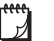

Ļ

""

- V závislosti od druhu zabezpečenia použitého v bezdrôtovej sieti môžete potrebovať súbor certifikátu, prístupovú frázu alebo iné údaje. Ak potrebujete pomôcť nájsť tieto údaje, obráťte sa na správcu svojej siete.
- 4 Vyberte kartu Adresa IP a zadajte požadované údaje do príslušných polí.

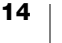

5 Kliknite na tlačidlo **Ďalej**.

**"** 

- 6 Keď je nastavenie bezdrôtového pripojenia dokončené, kliknite na jednu z týchto možností:
  - Áno, prevziať a nainštalovať čím zatvoríte nástroj, prevezmete a nainštalujete softvér DYMO Label.
  - Nie, zatvoriť čím zatvoríte nástroj, softvér DYMO Label nainštalujete neskôr.
- Počas pripojenia k portu USB na počítači nemožno štítkovač používať ako sieťovú tlačiareň pripojenú k bezdrôtovej sieti.
- 7 Odpojte štítkovač od počítača.

Pozri časť Odpojenie štítkovača od počítača na strane 10.

- 8 Štítkovač umiestnite na ľahko dostupnom mieste.
- 9 Kábel USB zapojte do sieťového adaptéra a adaptér do elektrickej zásuvky.
- 10 V prípade potreby zapnite tlačiareň stlačením tlačidla napájania.

#### Zobrazenie nastavenia bezdrôtového pripojenia

Zo zabudovaného softvéru je možné zobraziť nastavenie bezdrôtového pripojenia štítkovača.

#### Zobrazenie nastavenia bezdrôtového pripojenia

- 1 Pripojte koniec USB kábla do USB portu na zadnej strane štítkovača.
- 2 Druhý koniec kábla USB pripojte k dostupnému portu USB v počítači.
- 3 V prípade potreby štítkovač zapnite stlačením tlačidla napájania.
- 4 Spustite zabudovaný softvér.

Pozrite si časť Spustenie zabudovaného softvéru na strane 10.

5 Na lište nástrojov v softvéri kliknite na ikonu 🛜 .

Spustí sa nástroj nastavenia bezdrôtovej siete.

6 Kliknite na položku Rozšírené.

Zobrazí sa súčasné nastavenie bezdrôtového pripojenia štítkovača.

## Prevzatie a inštalácia softvéru DYMO Label

Aby bolo možné štítkovač používať v bezdrôtovej sieti, musí byť v každom počítači, z ktorého je potrebný bezdrôtový prístup k štítkovaču, nainštalovaný softvér DYMO Label, verzia 8.5 alebo novšia.

#### Inštalácia softvéru na platforme Windows®

- Softvér DYMO Label, verziu 8.5 alebo novšiu, si prevezmite z časti Support (Podpora) na internetovej stránke spoločnosti DYMO na adrese www.dymo.com.
- 2 Zatvorte všetky otvorené aplikácie balíka Microsoft Office.
- 3 Dvakrát kliknite na ikonu inštalačného programu.

Po niekoľkých sekundách sa zobrazí inštalačná obrazovka.

4 Kliknite na tlačidlo **Inštalovať** a postupujte podľa pokynov v inštalačnom programe.

Po dokončení inštalácie softvéru sa zobrazí výzva na pripojenie tlačiarne.

- 5 Bez pripojenia tlačiarne kliknite na tlačidlo **Dokončiť**.
- 6 Dvakrát kliknite na ikonu na pracovnej ploche, čím spustíte softvér DYMO Label, a pridajte v ňom bezdrôtovú sieťovú tlačiareň. Pozrite si časť Pridanie štítkovača ako bezdrôtovej tlačiarne.

#### Inštalácia softvéru v systéme Mac OS®

- Softvér DYMO Label, verziu 8.5 alebo novšiu, si prevezmite z časti Support (Podpora) na internetovej stránke spoločnosti DYMO na adrese www.dymo.com.
- 2 Dvakrát kliknite na ikonu inštalačného programu a postupujte podľa pokynov na obrazovke.

Po dokončení inštalácie softvéru sa zobrazí výzva na pripojenie tlačiarne.

- 3 Bez pripojenia tlačiarne kliknite na tlačidlo Dokončiť.
- 4 Dvakrát kliknite na ikonu ikonu na pracovnej ploche, čím spustíte softvér DYMO Label, a pridajte v ňom bezdrôtovú sieťovú tlačiareň. Pozrite si časť Pridanie štítkovača ako bezdrôtovej tlačiarne.

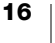

## Pridanie štítkovača ako bezdrôtovej tlačiarne

Ak chcete používať štítkovač v bezdrôtovej sieti, musíte pridať tlačiareň do počítača.

#### Pridanie tlačiarne do počítača

1 Dvakrát kliknite na ikonu 10 na pracovnej ploche, čím spustíte softvér DYMO Label.

Ak nie sú nainštalované žiadne štítkovače DYMO, zobrazí sa výzva, aby ste buď pripojili štítkovač DYMO, alebo pridali sieťovú tlačiareň.

- 2 Vykonajte jeden z nasledujúcich krokov:
  - Ak tento štítkovač DYMO inštalujete v počítači prvýkrát, po zobrazení výzvy na pridanie štítkovača ako bezdrôtovej tlačiarne kliknite na položku **Áno**.
  - Ak je štítkovač DYMO už nainštalovaný v počítači, vyberte položku Pridať sieťovú tlačiareň z ponuky Súbor.

Spustí sa nástroj Pridať sieťovú tlačiareň.

3 Podľa pokynov v nástroji **Pridať sieťovú tlačiareň** pridajte štítkovač do počítača.

Ak pri pridávaní štítkovača do počítača nastanú problémy, obráťte sa na správcu siete.

#### Bezdrôtová tlač zo štítkovača

- 1 Reštartujte softvér DYMO Label.
- 2 Ak máte nainštalovaný viac ako jeden štítkovač DYMO, postupujte podľa nasledujúcich krokov:
  - V softvéri DYMO Label v oblasti pre tlač kliknite na obrázok s tlačiarňou.
     Zobrazia sa všetky tlačiarne štítkov nainštalované v počítači.
  - b Vyberte štítkovač LabelManager Wireless PnP (nnnnnnnnnn).

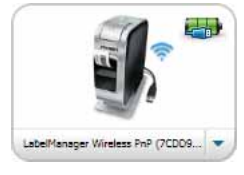

3 Kliknutím na tlačidlo Print

štítok vytlačte.

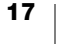

## Používanie softvéru DYMO Label

Na nasledujúcom nákrese sú uvedené niektoré z hlavných funkcií softvéru DYMO Label.

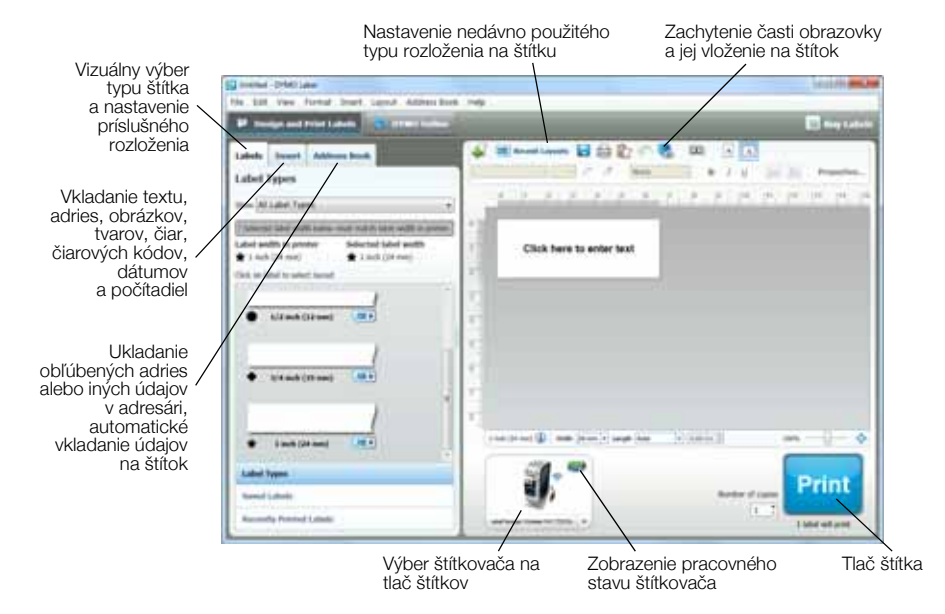

Kompletné informácie o používaní softvéru nájdete v Pomocníkovi online alebo v *používateľskej príručke k štítkovaču DYMO Label*.

V ponuke Pomocníka softvéru štítkovača DYMO Label sa nachádzajú nasledujúce položky:

- Pomocník softvéru DYMO Label
- Používateľská príručka k softvéru DYMO Label
- Používateľská príručka k štítkovaču LabelManager Wireless PnP

## Pracovný stav štítkovača

Stav štítkovača sa zobrazuje v zabudovanom softvéri alebo v okne softvéru DYMO Label. V nasledujúcej tabuľke sú opísané možné stavy štítkovača.

|            | Štítkovač je pripojený a batéria sa nabíja              |
|------------|---------------------------------------------------------|
|            | Štítkovač je pripojený a batéria sa nenabíja            |
| <b>×</b> - | Štítkovač je odpojený alebo vypnutý                     |
| <b>**</b>  | Štítkovač je pripojený a vyskytol sa problém s batériou |

## Údržba štítkovača

Štítkovač je navrhnutý tak, aby pri minimálnej údržbe poskytoval dlhodobú a bezproblémovú prevádzku. Ak má štítkovač správne fungovať, je potrebné ho priebežne čistiť. Čepeľ rezačky očistite pri každej výmene kazety so štítkami.

#### Čistenie čepele rezačky

- Stlačte tlačidlo a potiahnutím otvorte bočný kryt štítkovača.
- 2 Vyberte kazetu so štítkami.
- 3 Stlačte a podržte tlačidlo napájania.
- 4 Kým je tlačidlo napájania stlačené, stlačte a uvoľnite tlačidlo rezačky, čím posuniete čepeľ rezačky.
- 5 Opakujte krok 3 dovtedy, kým čepeľ rezačky nie je odkrytá. Pozrite si časť Obr. 6.

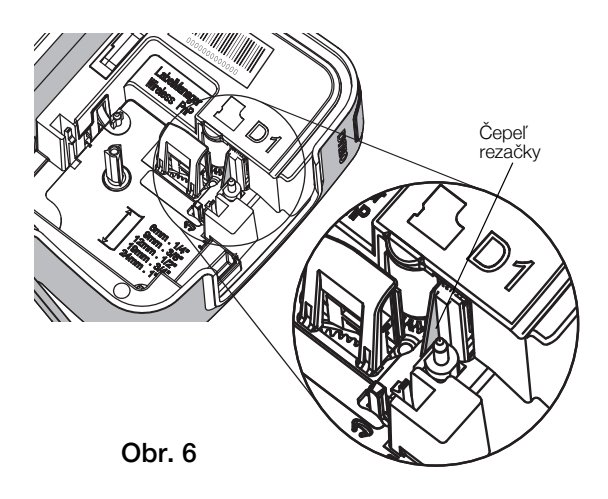

- 6 Uvoľnite tlačidlo napájania.
- 7 Pomocou bavlneného tampónu a alkoholu očistite obe strany čepele.
- Čepeľ je mimoriadne ostrá. Pri jej čistení buďte opatrní.
  - 8 Po očistení čepele stlačte a uvoľnite tlačidlo rezačky. Čepeľ sa vráti do východiskovej polohy.

#### Čistenie tlačovej hlavy

- Stlačte tlačidlo a potiahnutím otvorte bočný kryt štítkovača.
- 2 Vyberte kazetu so štítkami.
- 3 Pomocou malej jemnej kefky alebo bavlneného tampónu očistite prach a drobné čiastočky z vnútornej strany priestoru pre štítky.
- 4 Čistiaci nástroj vyberte z vnútornej strany krytu priestoru na štítky.
- 5 Tlačovú hlavu opatrne pretrite mäkkou časťou čistiaceho nástroja. Pozrite si časť Obr. 7. Tlačová hlava je veľmi citlivá, pri

jej čistení buďte opatrní.

6 Vyberte čistiaci nástroj, zasuňte kazetu so štítkami a zatvorte bočný kryt.

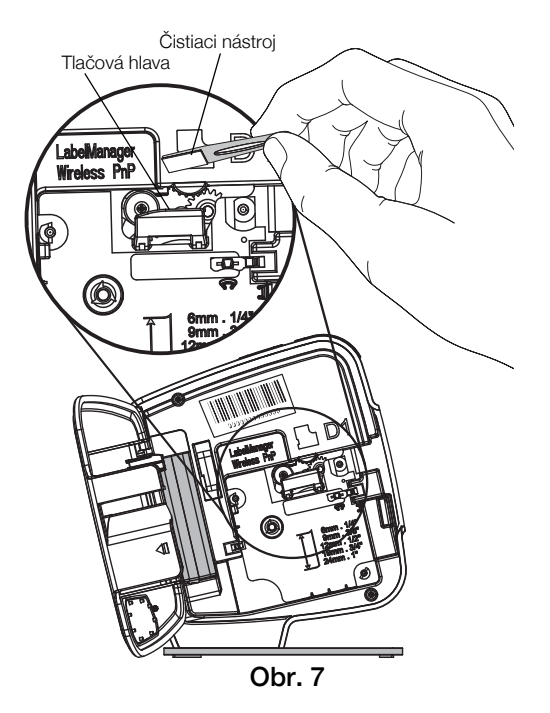

## **Riešenie problémov**

Ak počas používania štítkovača nastane problém, pozrite si nasledujúce časti.

## Základný

Ak počas používania štítkovača nastane problém, pozrite si nasledujúce možné riešenia.

| Problém/chybové<br>hlásenie                                                      | Riešenie                                                                                                    |
|----------------------------------------------------------------------------------|----------------------------------------------------------------------------------------------------|
| Nízka kvalita tlače                                                              | <ul> <li>K štítkovaču pripojte nabíjací adaptér a nabite batériu.</li> <li>Pozrite si časť Nabíjanie batérie.</li> </ul>                                                                                                    |
|                                                                                  | <ul> <li>Vyčistite tlačovú hlavu. Pozrite si časť<br/>Údržba štítkovača.</li> </ul>                                                                                                    |
|                                                                                  | Presvedčte sa, či je správne vložená kazeta so štítkami.                                                                                                    |
|                                                                                  | <ul> <li>Vymeňte kazetu so štítkami.</li> </ul>                                                                                                    |
| Nedostatočná funkčnosť<br>rezačky                                                | Očistite čepeľ rezačky. Pozrite si časť Údržba štítkovača.                                                                                                    |
| Chyba štítkovača; LED<br>indikátor napájania rýchlo                              | Presvedčte sa, či je správne nasadená kazeta so<br>štítkami a či nie je zaseknutá alebo prázdna.                                                                                                    |
| bliká                                                                            | <ul> <li>Presvedčte sa, či je batéria správne vložená do<br/>štítkovača.</li> </ul>                                                                                                    |
|                                                                                  | <ul> <li>Nabite súpravu batérií. Pozrite si časť Nabíjanie<br/>batérie.</li> </ul>                                                                                                    |
| Štítkovač sa nezapne                                                             | <ul> <li>Presvedčte sa, či je batéria správne vložená do<br/>štítkovača.</li> </ul>                                                                                                    |
|                                                                                  | <ul> <li>Presvedčte sa, či je štítkovač pripojený k napájanému<br/>portu USB alebo k funkčnej sieťovej zásuvke.</li> </ul>                                                                                                    |
|                                                                                  | <ul> <li>Nabite súpravu batérií. Pozrite si časť Nabíjanie<br/>batérie.</li> </ul>                                                                                                    |
| Hladina elektrickej energie<br>v batérii je príliš nízka na tlač                 | Nabite batériu a opakujte tlač štítku. Pozrite si časť <b>Nabíjanie batérie</b> .                                                                                                    |
| Batéria sa nenabíja                                                              | <ul> <li>Presvedčte sa, či je štítkovač pripojený k napájanému<br/>portu USB alebo k funkčnej sieťovej zásuvke. Pozrite<br/>si časť Nabíjanie batérie.</li> </ul>                                                                                                    |
|                                                                                  | <ul> <li>Ak je štítkovač pripojený k portu USB na počítači,<br/>presvedčte sa, či je počítač zapnutý a či nie je v režime<br/>spánku.</li> </ul>                                                                                                    |
| Nízka úroveň nabitia batérie                                                     | Nabite súpravu batérií. Pozrite si časť Nabíjanie batérie.                                                                                                    |
| V softvéri DYMO Label sa<br>zobrazujú dve tlačiarne<br>LabelManager Wireless PnP | Ak ste pripojili tlačiareň LabelManager Wireless PnP<br>k počítaču pomocou kábla USB A TIEŽ ste ju pridali ako<br>bezdrôtovú tlačiareň pomocou nástroja Pridať sieťovú<br>tlačiareň, budete vidieť tlačiareň nainštalovanú v dvoch<br>verziách: ako tlačiareň pripojenú cez USB a ako<br>bezdrôtovú tlačiareň. Tieto tlačiarne však nemôžu byť obe<br>aktívne súčasne. Pred tlačou štítka sa presvedčte, či je<br>v softvéri DYMO Label vybraná správna tlačiareň. |

Ak potrebujete ďalšiu pomoc, prejdite na webovú lokalitu spoločnosti DYMO na adrese **www.dymo.com**.

## Bezdrôtové pripojenie

Ak počas používania štítkovača ako bezdrôtovej sieťovej tlačiarne nastane problém, pozrite si nasledujúce možné riešenia.

| Problém/chybové<br>hlásenie                                                | Riešenie                                                                                                    |
|----------------------------------------------------------------------------|----------------------------------------------------------------------------------------------------|
| Bližšie nešpecifikované<br>problémy<br>s bezdrôtovým<br>pripojením         | Presvedčte sa, či je v počítači najnovší ovládač k danému<br>sieťovému adaptéru. Zastaraný ovládač je častou príčinou<br>problémov s bezdrôtovým pripojením.                 |
|                                                                            | <ul> <li>Skôr, než sa pokúsite spojiť so štítkovačom cez bezdrôtové<br/>pripojenie, spustite nástroj nastavenia bezdrôtovej siete<br/>a nakonfigurujte štítkovač.</li> </ul> |
|                                                                            | Presvedčte sa, či je smerovač alebo prístupový bod riadne pripojený do sieťovej zásuvky a či všetky kontrolky svietia.                                                       |
|                                                                            | <ul> <li>Vypnite štítkovač, stlačením tlačidla napájania ho znova zapnite<br/>a počkajte niekoľko minút, kým sa štítkovač znova pripojí k sieti.</li> </ul>                  |
|                                                                            | Overte, či sú ostatné zariadenia v bezdrôtovej sieti k tejto sieti<br>pripojené. Ak sa nemôžu pripojiť ani iné zariadenia, môže byť<br>problém so sieťou.                    |
|                                                                            | Neklaďte štítkovač na žiadne elektrické zariadenia, ako napr.<br>počítač, tlačiareň alebo smerovač.                                                                          |
|                                                                            | <ul> <li>Štítkovač aj smerovač umiestnite v dostatočnej vzdialenosti od<br/>zdrojov rušenia, ako napr. mikrovlnné rúry alebo mobilné<br/>telefóny.</li> </ul>                |
|                                                                            | <ul> <li>Počkajte niekoľko minút, kým sa štítkovač pripojí k bezdrôtovej<br/>sieti.</li> </ul>                                                                               |
|                                                                            | <ul> <li>Pri riešení problémov s bezdrôtovým pripojením umiestnite<br/>bezdrôtový smerovač, počítač a štítkovač blízko seba.</li> </ul>                                      |
| LED indikátor<br>bezdrôtového<br>pripojenia nesvieti                       | Presvedčte sa, či je štítkovač zapnutý a či nie je pripojený k USB<br>portu počítača. Keď je štítkovač pripojený k USB portu počítača,<br>bezdrôtové funkcie sú vypnuté.     |
| Nástroj nastavenia<br>bezdrôtovej siete<br>neprijíma<br>bezpečnostné údaje | <ul> <li>Skontrolujte nastavenie smerovača a presvedčte sa, či ste pre<br/>svoju sieť vybrali správny druh zabezpečenia.</li> </ul>                                          |
|                                                                            | <ul> <li>Skontrolujte, či používate správny kľúč alebo prístupovú frázu<br/>k sieti.</li> </ul>                                                                              |
|                                                                            | <ul> <li>Spustite znova nástroj nastavenia bezdrôtovej siete<br/>a skontrolujte, či ste vybrali správnu sieť.</li> </ul>                                                     |

| Problém/chybové<br>hlásenie                                                 | Riešenie                                                                                                    |
|-----------------------------------------------------------------------------|----------------------------------------------------------------------------------------------------|
| Nástroj nastavenia<br>bezdrôtovej siete<br>nemôže zistiť<br>bezdrôtovú sieť | <ul> <li>Presvedčte sa, či je smerovač nastavený tak, že vysiela názov<br/>bezdrôtovej siete. Ak túto informáciu nechcete vysielať, môžete<br/>nakonfigurovať štítkovač rozšírenou metódou.</li> <li>Alternatívne je možné nastaviť smerovač na vysielanie tejto<br/>informácie len dočasne a po nakonfigurovaní štítkovača v sieti<br/>túto funkciu vypnúť.</li> </ul>                                                                                                   |
|                                                                             | <ul> <li>Nastavte anténu na smerovači tak, aby ukazovala iným<br/>smerom.</li> </ul>                                                                                                    |
|                                                                             | <ul> <li>Overte názov siete pomocou iného zariadenia pripojeného<br/>k sieti.</li> </ul>                                                                                                    |
|                                                                             | <ul> <li>Presvedčte sa, či je štítkovač v dosahu bezdrôtového<br/>smerovača.</li> </ul>                                                                                                    |
|                                                                             | Overte, či v blízkosti siete nedochádza k elektromagnetickému<br>rušeniu. Rušenie môže byť spôsobené zariadeniami Bluetooth,<br>veľkými motormi (aké sa používajú napr. v chladničkách či iných<br>spotrebičoch), mikrovlnnými rúrami, mobilnými telefónmi,<br>betónovými stenami, kovovými dverami a mnohými inými<br>zdrojmi. Aby ste eliminovali možnosť rušenia, skúste umiestniť<br>počítač a štítkovač bližšie k bezdrôtovému smerovaču alebo<br>prístupovému bodu. |
| Štítkovač stráca<br>spojenie<br>s bezdrôtovou sieťou                        | <ul> <li>Presvedčte sa, či je štítkovač v dosahu bezdrôtového<br/>smerovača a počítača.</li> </ul>                                                                                                    |
|                                                                             | <ul> <li>Skontrolujte, či je bezdrôtový smerovač zapnutý a či<br/>bezdrôtová sieť správne funguje. Overte, či sa k sieti vedia<br/>pripojiť iné bezdrôtové zariadenia.</li> </ul>                                                                                                    |
|                                                                             | <ul> <li>Vypnite napájanie smerovača alebo prístupového bodu<br/>a potom ho znova zapnite.</li> </ul>                                                                                                    |
|                                                                             | <ul> <li>Skontrolujte, či používate správne bezpečnostné údaje k sieti.</li> </ul>                                                                                                    |
|                                                                             | <ul> <li>Znova spustite nástroj nastavenia bezdrôtovej siete<br/>a nakonfigurujte štítkovač v bezdrôtovej sieti.</li> </ul>                                                                                                    |
|                                                                             | Presvedčte sa, či sa nezmenilo nastavenie bezdrôtovej siete.                                                                                                    |
|                                                                             | Overte, či v blízkosti siete nedochádza k elektromagnetickému<br>rušeniu. Rušenie môže byť spôsobené zariadeniami Bluetooth,<br>veľkými motormi (aké sa používajú napr. v chladničkách či iných<br>spotrebičoch), mikrovlnnými rúrami, mobilnými telefónmi,<br>betónovými stenami, kovovými dverami a mnohými inými<br>zdrojmi. Aby ste eliminovali možnosť rušenia, skúste umiestniť<br>počítač a štítkovač bližšie k bezdrôtovému smerovaču alebo<br>prístupovému bodu. |
| Na štítkovači nie je<br>možné tlačiť                                        | Presvedčte sa, či nie je kazeta so štítkami zaseknutá alebo<br>prázdna.                                                                                                    |
|                                                                             | <ul> <li>Skontrolujte, či je štítkovač zapnutý a batéria nabitá.</li> </ul>                                                                                                    |
|                                                                             | <ul> <li>Ak tlačíte z notebooku, skontrolujte, či sú zapnuté bezdrôtové<br/>funkcie na notebooku.</li> </ul>                                                                                                    |
|                                                                             | <ul> <li>Skontrolujte nastavenie bezdrôtového pripojenia aby ste zistili,<br/>či je štítkovač riadne nakonfigurovaný. Pozrite si časť</li> <li>Zobrazenie nastavenia bezdrôtového pripojenia.</li> </ul>                                                                                                    |

Ak potrebujete ďalšiu pomoc, prejdite na webovú lokalitu spoločnosti DYMO na adrese **www.dymo.com**.

## Spätná väzba k dokumentácii

Pre naše produkty sa neustále snažíme vytvárať čo najkvalitnejšiu dokumentáciu. Privítame vašu spätnú väzbu.

Pošlite nám svoje pripomienky alebo návrhy na zlepšenie našich príručiek. Pri posielaní spätnej väzby uveďte tieto informácie:

- názov produktu, číslo modelu a číslo strany v používateľskej príručke,
- krátky opis pokynov, ktoré sú nejasné alebo nepresné, oblasti, ktoré by bolo vhodné detailnejšie opísať, atď.

Rovnako sme otvorení zaradiť ďalšie témy, ktoré by sa mali nachádzať v dokumentácii.

Spätnú väzbu môžete poslať elektronicky na adresu:

#### documentation@dymo.com.

Táto adresa sa používa len na spätnú väzbu týkajúcu sa dokumentácie. Ak máte technickú otázku, obráťte sa na oddelenie služieb zákazníkom.

## Informácie o ochrane životného prostredia

Na výrobu zariadenia, ktoré ste si zakúpili, bola potrebná ťažba nerastných surovín. Môžu sa v ňom nachádzať chemické látky, ktoré sú nebezpečné pre životné prostredie a ľudské zdravie.

Ak chcete predísť úniku týchto látok do životného prostredia a znížiť mieru plytvania nerastnými surovinami, používajte príslušné metódy a systémy na zber odpadu. Pomocou týchto systémov dochádza k opätovnému použitiu alebo recyklácii väčšiny materiálov z vášho zariadenia spôsobom, ktorý je šetrný k životnému prostrediu.

Symbol prekríženého smetného koša na vašom zariadení je výzvou na použitie takýchto systémov.

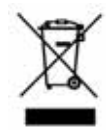

Ak potrebujete viac informácií o zbere, opätovnom používaní a recyklácii tohto produktu, obráťte sa na miestny alebo regionálny úrad životného prostredia.

Ak potrebujete ďalšie informácie o otázkach týkajúcich sa vplyvu našich produktov na životné prostredie, môžete sa obrátiť aj na spoločnosť DYMO.

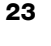

# Bezpečnostné upozornenia na používanie dobíjateľných lítium-polymérových batérií

Nesprávna manipulácia s nabíjateľnou lítium-polymérovou batériou môže zapríčiniť vytečenie, prehriatie, dymenie, výbuch alebo požiar. Môže to spôsobiť zhoršenie prevádzky zariadenia alebo jeho poruchu. Poškodiť sa môže aj ochranný obvod, ktorý sa nachádza v batérii. Jeho poškodenie môže mať za následok poškodenie iných zariadení alebo zranenie používateľov zariadenia. Postupujte presne podľa pokynov nižšie.

#### Počas nabíjania batérie

|                | Eliminácia rizík spojených s požiarom a výbuchom, ktoré by<br>v prípade vzniku mohli spôsobiť vážne poranenie alebo smrť:                                                                                                   |
|----------------|----------------------------------------------------------------------------------------------------|
| Nebezpečenstvo | <ul> <li>Nebezpečenstvo výbuchu v prípade nesprávnej manipulácie,<br/>nabíjania, likvidácie alebo výmeny batérie. Batériu vymieňajte<br/>len za rovnaký alebo ekvivalentný typ odporúčaný spoločnosťou<br/>DYMO.</li> </ul> |
|                | <ul> <li>Pri nabíjaní batérie používajte len určené nabíjacie adaptéry<br/>a dodržiavajte špecifikované podmienky.</li> </ul>                                                                                               |
|                | <ul> <li>Batériu nezapájajte priamo do elektrickej zásuvky ani do<br/>nabíjačky cigaretového zapaľovača.</li> </ul>                                                                                                    |
|                | <ul> <li>Batériu neskladujte v blízkosti ohňa alebo pri extrémne vysokej<br/>teplote nad 60 °C (napríklad vo vozidle alebo na silnom<br/>priamom slnečnom svetle).</li> </ul>                                               |
|                | Za žiadnych okolností batériu neskratujte.                                                                                                    |
|                | <ul> <li>Batériu nikdy nenabíjajte v blízkosti extrémne horľavých<br/>predmetov.</li> </ul>                                                                                                    |
|                | Eliminácia rizík spojených s požiarom a výbuchom, ktoré by<br>v prípade vzniku mohli spôsobiť vážne poranenie alebo smrť<br>či poškodenie majetku:                                                                          |
| Výstraha       | Ak sa nabíjanie batérie neukončí v uvedenom čase, prerušte ho.                                                                                                    |
|                | <ul> <li>Batériu nikdy nenechávajte počas nabíjania bez dozoru.</li> <li>Nepokúšajte sa nabiť poškodený článok.</li> </ul>                                                                                                  |
|                | Ak batéria zapácha, zahrieva sa, stráca farbu alebo tvar či pri<br>používaní funguje akýmkoľvek neštandardným spôsobom,<br>ihneď ju vyberte zo zariadenia alebo nabíjačky a prestaňte ju<br>používať.                       |
|                | Eliminácia rizík spojených s rôznymi nebezpečenstvami, ktoré<br>by v prípade vzniku mohli spôsobiť menšie alebo mierne<br>poranenia či počkodenia majetku:                                                                  |
| Upozornenie    | <ul> <li>Pred pahíaním batária si dôkladna prečítaite tento dokument</li> </ul>                                                                                                    |
|                | <ul> <li>I tiové články sa musia pred likvidáciou úplne wbiť</li> </ul>                                                                                                    |
|                | <ul> <li>Batériu vždy likviduite v súlade s miestnymi, regionálnymi</li> </ul>                                                                                                    |
|                | a národnými smernicami.                                                                                                    |
|                | Batériu možno nabíjať len v teplotnom rozsahu 0 °C až 45 °C.                                                                                                    |

#### Pri vybíjaní batérie

| Nebezpečenstvo | <ul> <li>Eliminácia rizík spojených s požiarom a výbuchom, ktoré by v prípade vzniku mohli spôsobiť vážne poranenie alebo smrť či poškodenie majetku:</li> <li>Batériu vkladajte len do určených zariadení.</li> <li>Batériu nevybíjajte v blízkosti ohňa alebo pri extrémne vysokej teplote nad 60 °C (napríklad vo vozidle alebo na silnom priamom slnečnom svetle).</li> </ul> |
|----------------|----------------------------------------------------------------------------------------------------|
| Upozornenie    | Eliminácia rizík spojených s rôznymi nebezpečenstvami, ktoré<br>by v prípade vzniku mohli spôsobiť menšie alebo mierne<br>poranenie či poškodenie majetku:<br>Batériu možno používať len v teplotnom rozsahu -20 °C až 60 °C.                                                                                                    |

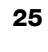